# Google によるメール送信者の ガイドライン更新への対応について

画像はイメージです。実際の画面やマニュアルとは異なる場合がございます。

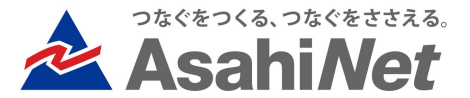

新規機能

### <教員・学生向け><u>リマインダ通知をGmailで受け取る方向け</u> メールクライアント内の「リマインダ購読解除」ボタンに対応(1) 1/2

#### ◆概要

Google によるメール送信者のガイドライン更新に対応するため、リマインダメールの仕様を次のように変更します。

manaba のリマインダメールをメールクライアントで表示 したとき、「リマインダ購読解除」ボタン(※)が表示される ようになります。

このボタンを押した場合に、対象ユーザの manaba のリ マインダ受信設定を48時間以降に「受信しない」へと変更 します。 ※メールクライアントにより、該当するボタンの名称は異な

ります。

### 注意

- ◆「リマインダ購読解除」ボタンは不用意に押さないようにお願いします。押した場合には、今後迷惑メールに入る可能性があるため受信トレイに戻していただくようにお願いします。
- ◆ 「迷惑メールに移動」ボタンが表示された場合、押さないようにお願いします。
- ◆ 迷惑メールフォルダに入った場合は受信トレイに戻していただくようにお願いします。manabaのリマインダメール自体が迷惑メール判定をされてしまうためです。

### メールクライアント内の「リマインダ購読解除」ボタンの例

| manaba - 新着二                          | ュースのお知らせ / No         |
|---------------------------------------|-----------------------|
| do-not-reply@manaba.jp<br>To ▼        | <u>メーリングリストの登録解除</u>  |
| manaba からのお知らせです。<br>[講習会用コース] に、新しく: | ,<br>コースニュースが掲示されました。 |
| コースニュース情報                             |                       |
| [コース名]: 講習会用コース<br>[タイトル]: 次回の授業の持ち   | 5物                    |

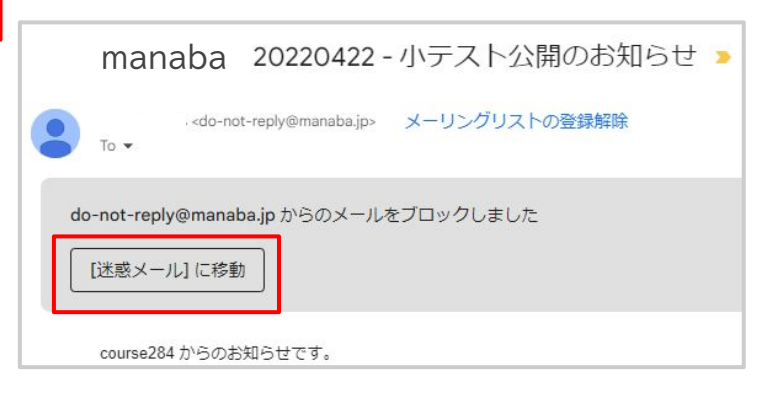

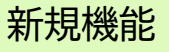

### <教員・学生向け><u>リマインダ通知をGmailで受け取る方向け</u> メールクライアント内の「リマインダ購読解除」ボタンに対応(1) 2/2

#### ◆概要

リクエストが受け付けられると、ユーザには通知のメール が送信されます。

受信設定が自動的に切り替わる前に、manaba のリマイ ンダ設定画面で「受信する」もしくは「受信しない」を選択し て保存を押した場合は変更予約はキャンセルされます。

#### 受け付け完了メール

このメールは manaba が自動送信しています。

「購読解除」ボタンが押されたため、以下の日時にリマインダが 「受信しない」に自動的に変更されます。

2023-11-12 11:37

#### 解除ボタンを押し た48時間後の日 時をお知らせ

すぐに「受信しない」に変更したい場合 リマインダ設定画面から「受信しない」を選択し「保存」を押してく ださい

「受信する」に戻したい場合 リマインダ設定画面から「受信する」を選択し「保存」を押してくだ さい

リマインダ設定 https://sample.manaba.jp/ct/home\_preferences\_re minder

#### 新規機能

## <教員・学生向け> メールクライアント内の「リマインダ購読解除」ボタンに対応(2)

#### ◆マイページの表示

「購読解除」ボタンをクリック後、手動でリマインダ設定 を行うまで31日間、以下のメッセージを表示します。

1. 解除ボタンが押されてリマインダ設定変更が予約中の場合

メールクライアントを通じて通知の解除が申請されたため、次の日時以降にリマインダが停止されます。 >リマインダ設定 YYYY-MM-DD HH:MM

2.解除ボタンによるリマインダ設定変更が実行され、 かつ31日以内であり、手動でリマインダが設定されて いない場合

メールクライアントを通じて通知の解除が申請さ れたため、以下の日時にリマインダが停止されま した。 >リマインダ設定 YYYY-MM-DD HH:MM

#### manaba course マイページ

| 8                        | レイヤーテスト字生3さんのマイページ         |        |                  |
|--------------------------|----------------------------|--------|------------------|
|                          | THEMPERS JULIA             |        |                  |
|                          | ここに                        | こメッセージ |                  |
| お知らせ                     |                            |        | Q シラバス検索         |
| 2022 00 14               | ≪ 公欠申請について                 |        | キーワードから探す 0      |
| 2022-09-14               |                            |        | 1 3 1 10 5 1/4 3 |
| 2022-09-14               | ■ミ節電ご協力のお願い                |        | > 詳細検            |
| 2015-03-12<br>2015-03-06 | ≪ 節電ご協力のお願い ≪ 遠野市ボランティアの募集 |        | > 詳細検            |

#### manaba folio マイページ

| manaba university                                                                              | ▲ マニュアル         | 」ユーザ名                    | ✓検      |
|------------------------------------------------------------------------------------------------|-----------------|--------------------------|---------|
|                                                                                                | 2023-12-01      | (Fri)   馬場 学   設定   ログアウ | 나   Eng |
| マイポートフォリオ                                                                                      | マイコース           | マイコミュニティ                 |         |
| 朝此奈徹                                                                                           |                 | プロフィール<br>文学部<br>教員      |         |
| We -                                                                                           |                 |                          |         |
| ₩ <u>₹</u><br>₹1 <sup>∧</sup> -ÿ                                                               | ここにメッセーシ        | ÿ                        |         |
| ▼イページ ▼フライペートメッセー                                                                              | <u>ここにメッセー?</u> | ÿ                        |         |
| <ul> <li>マイページ</li> <li>イド プライベートメッセー</li> <li>お知らせ(更新順)</li> <li>4: 2020-08-14 長い文</li> </ul> | <u>ここにメッセージ</u> | ×                        |         |

# <教員・学生向け> メールクライアント内の「リマインダ購読解除」ボタンに対応(3)

### ◆リマインダ設定画面での表示

マイページと同様に、手動でリマインダ設定を行う まで31日間、以下の場合にそれぞれメッセージを 表示します。

#### 1. 解除ボタンが押されてリマインダ設定変更が 予約中の場合

メールクライアントを通じて通知の解除が申請さ れたため、次の日時以降にリマインダが停止され ます。(「受信しない」に変更になります)。

YYYY-MM-DD HH:MM

設定を確認し「保存」を押すと、こちらの案内は 表示されなくなります。

2. 解除ボタンによるリマインダ設定変更が実行され、かつ31日以内であり、手動でリマインダが設定されていない場合

メールクライアントを通じて通知の解除が申請さ れたため、以下の日時にリマインダが停止されま した(「受信しない」に変更されました。)

YYYY-MM-DD HH:MM

設定を確認し、「保存」を押すと、こちらの案内は 表示されなくなります。 manaba course リマインダ設定画面

| ここにメッセージ |                                                                                     |  |
|----------|-------------------------------------------------------------------------------------|--|
| 設定       |                                                                                     |  |
| リマインダメール | ● 受信する ○ 受信しない<br>メールソフトに、迷惑メール設定をしている場合は、以下のドメインからのメールを受信するよう設定してください。<br>manabajp |  |
| メールアドレス  |                                                                                     |  |

#### manaba folio リマインダ設定画面

| ここにメッセージ |                                                                                                    |  |  |
|----------|----------------------------------------------------------------------------------------------------|--|--|
| リマインダ    | <ul> <li>● 受信する○ 受信しない</li> <li>※迷惑メール設定をしている場合は、以下のドメインからのメールを受信するよう設定してください。</li> <li>manaba.jp</li> </ul> |  |  |
| メールアドレス  | asahinakun@example.ip                                                                                        |  |  |